# Le guide du correspondant établissement

Rôle et responsabilités
 Modes opératoires par activités

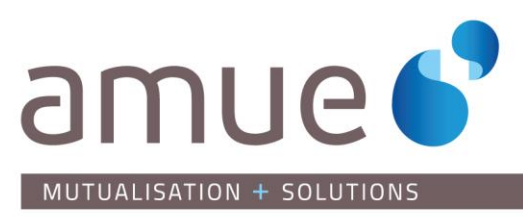

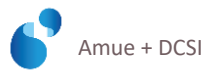

#### **TABLE DES MATIERES**

| Introduction                                                                  |    | 4   |
|-------------------------------------------------------------------------------|----|-----|
| Votre rôle de correspondant                                                   |    | 5   |
| Assurer l'assistance technique ou fonctionnelle de niveau 1                   |    | . 6 |
| Etre l'interlocuteur privilégié de l'Amue                                     |    | . 7 |
| Etre garant de l'information de votre établissement                           |    | . 7 |
| Vos interlocuteurs                                                            |    | 8   |
| Les outils mis à votre disposition                                            |    | 10  |
| Le site web de l'Amue                                                         |    | 11  |
| La base de connaissance                                                       |    | 11  |
| L'espace des correspondants et les espaces collaboratifs                      |    | 12  |
| L'espace des correspondants pour les téléchargements                          | 12 |     |
| Les espaces collaboratifs pour la documentation                               | 13 |     |
| Votre compte pour l'accès à la base de demande d'assistance                   | 16 |     |
| Modes opératoires                                                             |    | 17  |
| Rechercher dans la base de connaissance                                       |    | 18  |
| Se connecter à l'espace des correspondants                                    |    | 19  |
| Créer une nouvelle demande d'assistance (DA)                                  |    | 21  |
| Renseigner le numéro interne                                                  | 22 |     |
| Renseigner le numero de version                                               | 22 |     |
| Renseigner le niveau de priorité                                              | 22 |     |
| Renseigner le domaine, la nature                                              | 23 |     |
| Intituler la demande                                                          | 23 |     |
| Décrire l'incident                                                            | 23 |     |
| Les copies d'écran en pièce jointe                                            | 27 |     |
| Dernières recommandations                                                     | 29 |     |
| Les statuts de votre DA                                                       | 29 |     |
| Ajout d'un complément d'information sur votre DA                              |    | 32  |
| Repondre à une question posée par le service assistance de l'Amue             |    | 32  |
| Valider/refuser la réponse de l'équipe assistance de l'Amue                   |    | 33  |
| Mise à jour de données                                                        |    | 34  |
| Informations concernant vos données personnelles en tant que correspondant    | 35 |     |
| Informations concernant les données de votre établissement                    | 36 |     |
| Suppression, ajout, modification d'un correspondant de votre établissement    | 37 |     |
| Informations concernant les données techniques des applications en production | 40 |     |
| Visualiser vos demandes d'assistance                                          |    | 42  |
| Demandes d'assistance en cours<br>Demandes d'assistance traitées              |    | 3   |

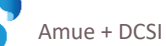

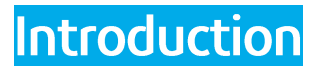

Vous avez été désigné par votre établissement pour assurer la fonction de correspondant fonctionnel ou technique dans le cadre de l'exploitation d'un des logiciels de l'Amue.

Dans ce contexte vous êtes l'interlocuteur privilégié de nos consultants, qui assurent l'assistance technique et/ou fonctionnelle de niveau 2.

Vous venez de recevoir un courriel vous indiquant les mots de passe requis et les documents de références qui vous permettront d'aborder vos nouvelles responsabilités, dont ce présent guide.

Celui-ci a spécialement été conçu pour vous aider à appréhender votre rôle et à utiliser au mieux l'outil d'échanges avec l'Amue, via les espaces collaboratifs Sharepoint <u>https://extranet.amue.fr/</u> ou via l'espace des correspondants sur notre site web <u>http://www.amue.fr</u>, grâce aux modes opératoires définis par activités - Cf § "Les outils mis à votre disposition".

Est également à votre disposition, sur notre site, la **charte assistance** qui précise le périmètre d'intervention, les engagements de l'Amue et les conditions d'utilisation de ce service par les établissements adhérents de l'Amue.

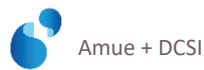

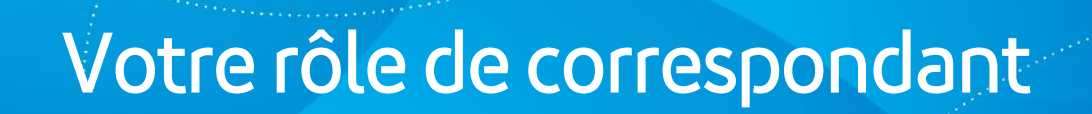

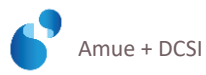

### Assurer l'assistance technique ou fonctionnelle de niveau 1

Conformément à la charte assistance, **les correspondants assurent l'assistance de premier niveau au sein de leur établissement** et prennent directement en charge toute demande de nature fonctionnelle ou technique qui peut être résolue grâce à la documentation et aux outils mis à disposition avec le logiciel et notamment :

- + à l'aide de notre documentation fournie aux utilisateurs des logiciels de l'Amue, et disponible sur notre espace collaboratif SharePoint : <u>https://extranet.amue.fr/</u> ou sur l'espace des correspondants sur notre site web <u>http://www.amue.fr</u>
   Pour accéder à ces espaces dédiés, par projet, des identifications sont requises : celles qui vous ont été remises par votre correspondant Amue
- + à l'aide de la base de connaissances accessible par le même site Web. Celle-ci recense toutes les fiches d'assistance traitées et intègre un moteur de recherche (Cf § "Rechercher dans la base de connaissance")
- grâce aux formations "logiciels" qui peuvent vous être dispensées (le catalogue des formations est disponible sur notre site web : <u>www.amue.fr</u> )

L'assistance de niveau 2 fournie par l'Amue aux correspondants désignés par les établissements, porte sur des problèmes d'un certain degré de complexité, dont la réponse ne peut se trouver dans l'éventail documentaire mis à votre disposition (dans les supports de formations, les manuels utilisateurs, les modes opératoires...).

Il est indispensable que chaque correspondant dispose de la documentation, des outils adéquats et du niveau de compétence requis sur le logiciel ou sur les domaines/fonctions pour lesquels il assure l'assistance.

Avant de déposer une demande d'assistance (DA) et toujours dans un objectif d'efficacité globale, chaque correspondant doit procéder à une recherche d'éventuels problèmes similaires dans la base de connaissance : une DA d'un autre établissement peut répondre au problème ou apporter des éléments utiles à son traitement.

Il arrive que l'assistance Amue se retrouve en contact direct avec l'utilisateur, ce qui place l'Amue en assistance de premier niveau. Cela est acceptable **dans une phase de montée en compétences**, à la condition expresse que le correspondant soit présent lors du contact afin de capitaliser à son niveau et être à même ensuite de traiter au sein de l'établissement les demandes ultérieures de même nature. **Cette démarche ne doit pas devenir systématique**, et l'Amue se réserve le droit de refuser toute demande d'assistance de premier niveau, qui ne puisse être résolue par le correspondant en établissement.

Les consultants fonctionnels et techniques de l'Amue travaillent essentiellement à partir des fiches de demande d'assistance via le Web. Ils sont avertis en temps réel de l'arrivée d'une nouvelle fiche.

Il est fortement conseillé de faire **une seule demande par DA**, et d'en créer autant que de demandes distinctes. Une fois la DA traitée, et acceptée par l'établissement, une demande complémentaire à celle initiale devra faire l'objet d'une nouvelle DA.

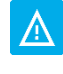

Aucune demande d'assistance ou de maintenance ne sera directement traitée par courriel ou par téléphone : seules les demandes via l'espace des correspondants seront prises en charge.

### Etre interlocuteur privilégié de l'Amue

L'Amue connaît en général quatre correspondants par établissement : deux fonctionnels et deux techniques.

+ Seuls les correspondants peuvent déposer une demande d'assistance (DA) de niveau 2 s'ils ne peuvent répondre à la question soulevée d'assistance de niveau 1.

Cf § "Se connecter" et "Créer une nouvelle DA".

+ Toutes les informations Amue concernant le logiciel pour lequel vous êtes correspondant vous seront systématiquement envoyées (livraison des versions, plans produits, calendriers de formations, séminaires Amue...).

S'il y a lieu, il vous appartient de rediriger les informations nécessaires aux acteurs de votre établissement.

### Etre garant de l'information de votre établissement

Vous devez fournir à l'Amue les informations concernant votre établissement, vos coordonnées et les caractéristiques de votre environnement technique. Pour cela vous devez :

- + Nous signaler les corrections éventuelles à apporter sur :
  - l'adresse du site web de votre établissement.
  - les informations sur les correspondants techniques ou fonctionnels : adresses électroniques, téléphones des correspondants...
    - A noter que les adresses électroniques sont utilisées pour toutes communications afférentes aux produits de l'Amue.
    - Une adresse électronique générique de votre établissement peut être utilisée comme adresse des correspondants.
  - la(es) machine(s) serveur(s) : un maximum de précisions nous est utile pour l'assistance technique et pour la livraison du produit (série, version OS...).
- + Directement mettre à jour sur votre compte via l'espace des correspondants :
  - les informations concernant vos données personnelles en tant que correspondant,
  - les informations concernant les données de votre établissement,
  - les informations concernant un correspondant de votre établissement (Suppression, ajout, modification,)
  - les informations concernant les données techniques des applications en production :
    - la dernière version/patch installée sur votre plateforme de production
    - toutes les informations afférentes au serveur
- Nous envoyer par courriel (support.[nom du produit]@amue.fr) les fichiers
   ".ver", témoins de la migration du produit, dès l'installation de patch ou de version (pour les logiciels Apogée et Harpège).

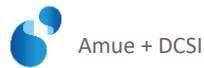

## Vos interlocuteurs

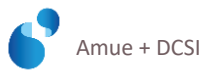

Pour effectuer l'assistance fonctionnelle et technique de niveau 2, l'Amue met à votre disposition des consultants qui s'identifieront lors de l'attribution d'une demande d'assistance.

Pour certains logiciels, l'Amue peut avoir recours à l'externalisation des demandes vers un prestataire, dont le consultant s'identifiera également.

Toutefois, les modalités d'échanges via l'espace des correspondants ne s'en trouvent pas modifiées.

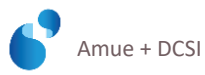

## Les outils mis à votre disposition

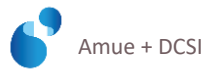

### Le site web de l'Amue

Le site de l'Amue <u>http://www.amue.fr</u> rassemble, pour chacun des grands domaines d'action en université, des informations sur les métiers et logiciels afférents.

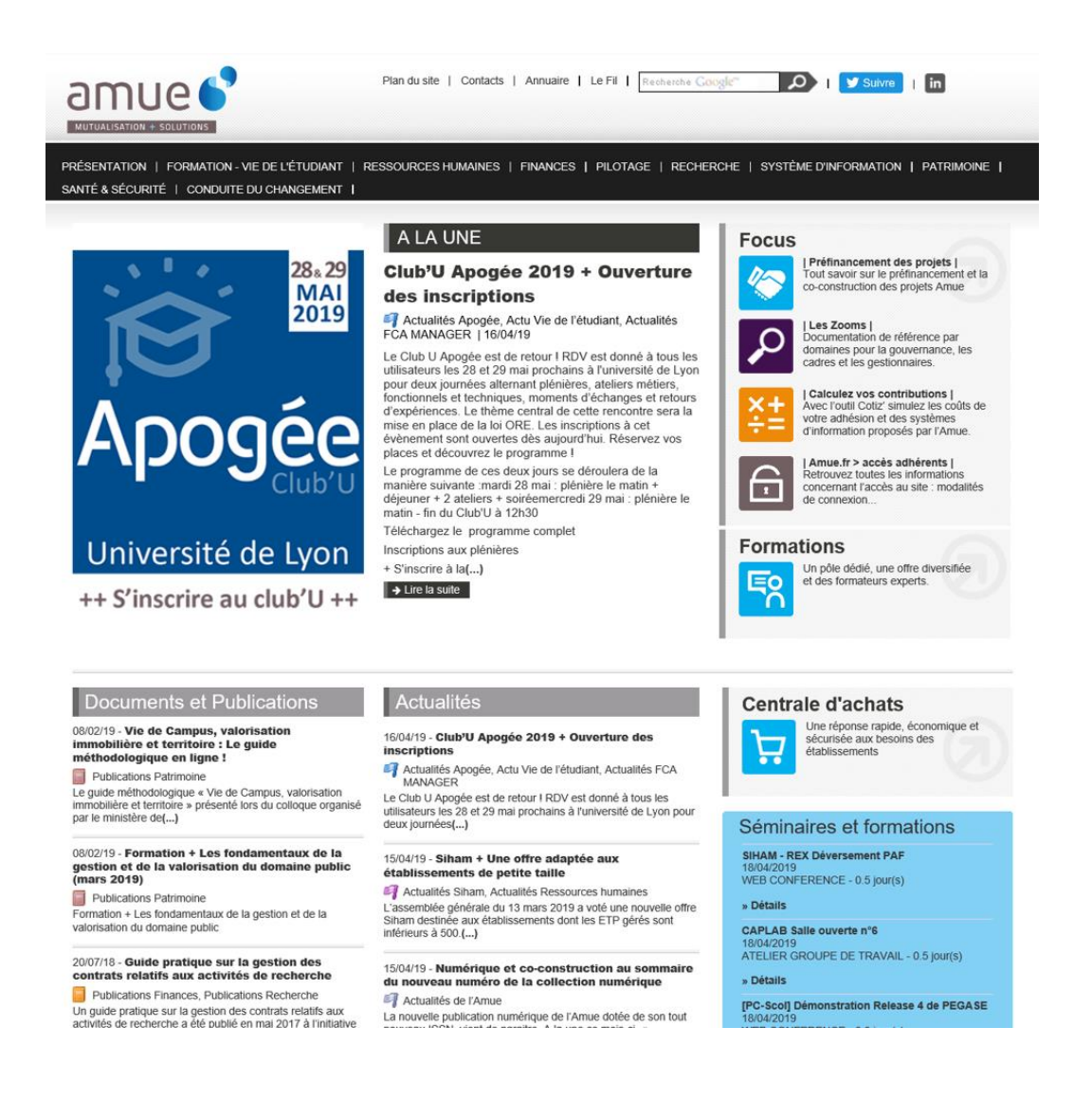

### La base de connaissance

A partir du site web de l'Amue, vous pouvez consulter toutes les demandes d'assistance déposées par l'ensemble de la communauté universitaire pour un logiciel donné. Cette base de connaissance, **accessible par tous** (sans login ni mot de passe), permet **à chaque utilisateur** de rechercher une solution à un problème d'utilisation de l'outil.

#### La consultation des fiches est libre.

Cf § "Rechercher dans la base de connaissance"

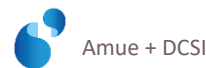

### L'espace des correspondants et les espaces collaboratifs

L'espace des correspondants de chaque logiciel Amue hebergé sur le site <u>www.amue.fr</u>, a vocation à disparaitre au profit des espaces collaboratifs SharePoint : <u>https://extranet.amue.fr/</u> pour lesquels vos interlocuteurs Amue vous délivreront des droits.

Ces espaces collaboratifs sont organisés par projet et répertorient la documentation des dernières versions, fonctionnelle, technique, de formation et des séminaires, qui vous permettra de répondre à des questions d'utilisation de l'outil, de niveau 1.

 $\Lambda$ 

La documentation des dernières versions, fonctionnelle, technique, de formation et des séminaires, qui vous permettra de répondre à des questions d'utilisation de l'outil, de niveau 1, est principalement stockée sur l'espace collaboratif SharePoint du projet.

Le téléchargement des livraisons de patch et versions, des notes et outils de paramétrage est stocké sur le SFTP.

### L'espace des correspondants pour les téléchargements

| PRÉSENTATION   FORMATION - VIE DE LÉ                                                                                                    | TUDIANT   RESSOURCES HUMAINES   FINANCES   PILOTAGE   RECHERCHE   SYSTÈME D'INFORMATION   PATRIMOINE   LOGICIELS                                                                                                    |
|----------------------------------------------------------------------------------------------------|----------------------------------------------------------------------------------------------------|
| Accueil > Formation - Vie de l'étudiant > L                                                                                                    | 2 <u>qiciels</u> > <u>APOGEE</u> > Espace des correspondants                                                                                                    |
| Accueil APOGEE  Actualités  Publications  Présentation  Liste des établissements équipés  Démarche d'implantation  Contributions au financement  Plan d'évolutions | ESPACE DES CORRESPONDANTS Vous devez vous identifier dans la colonne de droite, pour accéder à ce<br>contenu. Pour les correspondants gérant plusieurs logiciels : attention, chaque<br>logiciel ayant une identification différente, il est nécessaire de se<br>déconnecter avant de passer à un autre logiciel. |
| Séminaires et formations Catalogue Outils Contact                                                                                                    | 1ère identification       Mot de passe :         Identification       →                                                                                                    |
| Assistance et conseil Mode d'emploi Base de connaissance Statistiques Contact                                                                                      | ■ apogée                                                                                                    |
| Communauté                                                                                                    |                                                                                                    |
| <ul> <li>Club utilisateurs</li> <li>Liste d'échanges</li> <li>Camel : catalogue d'applications<br/>mutualisées</li> </ul>                                          |                                                                                                    |
| Espace des correspondants<br>• Voire comple<br>• Demandes en cours<br>• Demandes traitées<br>• Saisie d'une demande                                                |                                                                                                    |

L'accès à cet espace requiert 2 identifications, pour 2 niveaux d'information.

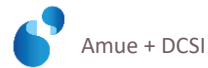

La 1<sup>ère</sup> identification est la même que celle que vous utilisez pour accéder au SFTP, avec le mot de passe associé.

Type de login :

- + aporead
- + harpread
- + sifacread
- + rofread
- + sinapsread

- + sihamread
- + sihampmsread
- + evrpread
- + sinchroread

Grâce à cette 1<sup>ère</sup> identification, vous aurez accès :

- au téléchargement des livraisons de patch et versions, aux notes et outils de paramétrage.
- + à la documentation APOGEE et HARPEGE des dernières versions, fonctionnelle, technique, de formation et des séminaires, qui vous permettra de répondre à des questions d'utilisation de l'outil, de niveau 1.
- + à la documentation SIFAC et SIHAM, encore accessible par l'espace des correspondants mais en cours de migration sur l'espace collaboratif SharePoint.

En tant que correspondant pour un logiciel, vous serez désormais destinataire de toute la communication afférente et notamment des nouvelles livraisons de patchs.

Il est important que lors des livraisons de patchs comportant une partie fonctionnelle, les utilisateurs concernés soient destinataires de la note d'accompagnement du patch.

### Les espaces collaboratifs pour la documentation

### Présentation

L'Amue a choisi d'utiliser la solution de Microsoft SharePoint pour uniformiser ses espaces de communication et de partage de documents. Un modèle de site collaboratif a été construit avec les projets afin de répondre aux objectifs suivants :

- Améliorer l'efficacité de la gestion documentaire des projets.
- Conserver une uniformité et une cohérence inter-projet.
- Faciliter la collaboration transversale entre les différents acteurs projets.

Ce modèle est constitué de 3 espaces distincts : Partenaires, Etablissements et Documents solution. Les espaces Partenaire et Etablissement sont organisés par grandes étapes de construction/maintenance d'une solution (Pilotage, Etudes préalables, Besoins, Construction, Déploiement, Maintenance et Qualité/Urbanisation).

L'espace « Documents solution » est quant à lui organisé par grandes familles de documents (Métier, Fonctionnelle, Technique, Formation et Accompagnement).

L'accès aux documents est réalisé au travers de menus, de pages dynamiques et de bibliothèques.

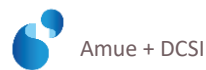

### ESPACE COLLABORATIF SINAPS

https://extranet.amue.fr/sites/sinaps/SitePages/Accueil.aspx

A la signature de la convention il est conseillé à l'établissement de fournir une adresse générique projet à l'Amue (type <u>sinaps@universiteX.fr</u>), pour qu'un seul accès via cette adresse unique soit créé par établissement.

A chaque dépôt de nouveau fichier sur l'espace Sinaps, un message est automatiquement envoyé à l'adresse mail correspondante. Le routage de ces messages vers des adresses individuelles est à la charge de chaque établissement.

### ESPACE COLLABORATIF SINCHRO

https://extranet.amue.fr/sites/SINCHRO/SitePages/Accueil.aspx

A la signature de la convention, l'établissement fourni une adresse générique projet à l'Amue (type <u>sinchro@universiteX.fr</u>). Un seul accès via cette adresse unique par établissement est créé.

A chaque dépôt de nouveau fichier sur l'espace Sinchro, un message est automatiquement envoyé à l'adresse mail correspondante. Le routage de ces messages vers des adresses individuelles est à la charge de chaque établissement.

### ESPACE COLLABORATIF EVRP

https://extranet.amue.fr/sites/EvRP/SitePages/Accueil.aspx

Lors de votre création en tant que correspondant DADM, un accès sera également créé dans l'espace collaboratif EvRP. Un login et mot de passe personnel vous seront attribués.

Si vous souhaitez que d'autres accès soient créés pour vos collègues, il conviendra de faire la demande à l'équipe: <u>evrp.services@amue.fr</u>.

Cet espace collaboratif vous permettra de consulter et télécharger toute la documentation fonctionnelle, technique d'EvRP ainsi que la documentation métier mise à disposition dans la "Médiathèque EvRP".

### ESPACE DOCUMENTAIRE SIFAC /SIFAC DEMAT

https://espace-sifac.amue.fr/

Un compte générique est créé par l'établissement. Par défaut, il s'agit de : espace-sifac@[nom de domaine de votre Etablissement].fr

Exemple : <u>espace-sifac@univ-rouen.fr</u>

A chaque dépôt de nouveau fichier sur l'Espace Sifac, un message est automatiquement envoyé à l'adresse mail correspondante. Le routage de ces messages vers des adresses individuelles est à la charge de chaque Etablissement.

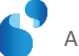

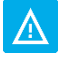

Ces espaces documentaires hebergés sur le site <u>www.amue.fr</u>, vont disparaitre au profit des espaces collaboratifs SharePoint : <u>https://extranet.amue.fr/</u> pour lesquels vos interlocuteurs Amue vous délivreront des droits.

### ESPACE DOCUMENTAIRE SIHAM ET SIHAM-PMS

#### https://espace-siham.amue.fr/

#### **Pour Siham :**

Pour toute demande d'identifiant, adresser la demande à **<u>siham.deploiement@amue.fr</u>**. Une fois la demande traitée, un mél sera envoyé indiquant l'identifiant et le mot de passe.

La documentation est accessible via le répertoire Documentation\_Siham dans lequel figure l'ensemble des documents techniques, fonctionnels, de formation et de déploiement.

La documentation fonctionnelle composée de manuels utilisateurs (MUT) et de modes opératoires (MOP) est organisée par domaine de gestion.

#### **Pour Siham-PMS :**

Pour toute demande d'identifiant, adresser la demande à <u>siham-pms.deploiement@amue.fr</u>. Une fois la demande traitée, un mél sera envoyé indiquant l'identifiant et le mot de passe.

La documentation est accessible via le répertoire Siham-PMS dans lequel figure l'ensemble des documents techniques, fonctionnels, de formation et de déploiement.

| A               |
|-----------------|
| A               |
| $\Delta \Delta$ |
|                 |

Ces espaces documentaires hebergés sur le site <u>www.amue.fr</u>, vont disparaitre au profit des espaces collaboratifs SharePoint : <u>https://extranet.amue.fr/</u> pour lesquels vos interlocuteurs Amue vous délivreront des droits.

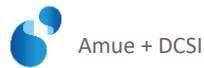

### Votre compte pour l'accès à la base de demande assistance

| PRÉSENTATION   FORMATION - VIE DE L'ÉTU                                                                                                    | IANT   RESSOURCES HUMAINES   FINANCES   PILOTAGE   RECHERCHE   SYSTÈME D'INFORMATION   PATRIMOINE   LOGICELS |
|----------------------------------------------------------------------------------------------------|----------------------------------------------------------------------------------------------------|
| Accueil > Formation - Vie de l'étudiant > Log                                                                                                    | tiels > <u>APOGEE</u> > <u>Espace des correspondants</u> > Votre compte                                      |
| Accueil APOGEE  Actualités  Publications                                                                                                    | VOTRE COMPTE                                                                                                 |
| Présentation         Liste des établissements équipés         Démarche d'implantation         Contributions au financement         Plan d'évolutions         Contact         Séminaires et formations         Catalogue         Outils         Contact | Nom d'utilisateur :2ème identification<br>Mot de passe :<br>Envoyer 		 Mot de passe perdu                    |
| Assistance et conseil Mode d'emploi Base de connaissance Statistiques Contact                                                                                                    |                                                                                                    |
| Communauté  Cub utilisateurs Liste d'échanges Camel : catalogue d'applications mutualisée  Espace des correspondants  Votre compte Demandes en cours                                                                                                   |                                                                                                    |

Pour cette 2<sup>ème</sup> identification, le login et mot de passe vous ont été communiqués par courriel, lors de votre enregistrement par l'Amue en tant que correspondant établissement.

Δ

Ces Login et Password sont strictement personnels, **merci de ne pas le communiquer à une tierce personne**.

Il est également recommandé de changer le mot de passe très régulièrement. Celui-ci doit comporter au moins 6 caractères, et mêler majuscules, minuscules, chiffres, caractères spéciaux.

**Attention** : les caractères suivants sont interdits : tous les caractères accentués et le ç (c cédille), ! (point d'exclamation), ? (point d'interrogation),\* (astérisque) et @.

En cas d'oubli ou de perte de votre login, contactez-nous par courriel à support.[nom du produit]@amue.fr

Si vous avez perdu votre mot de passe, une fonction et prévue à cet effet :

| VOTRE COMPTE                 | 🖻 apogée |
|------------------------------|----------|
|                              | *        |
| Nom d'utilisateur : PAA      |          |
| Envoyer + Mot de passe perdu |          |

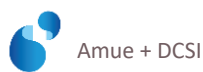

Modes opératoires

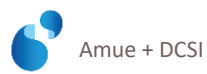

### Rechercher dans la base de connaissance

L'accès à la base de connaissance est libre sur le site de l'Amue http://www.amue.fr

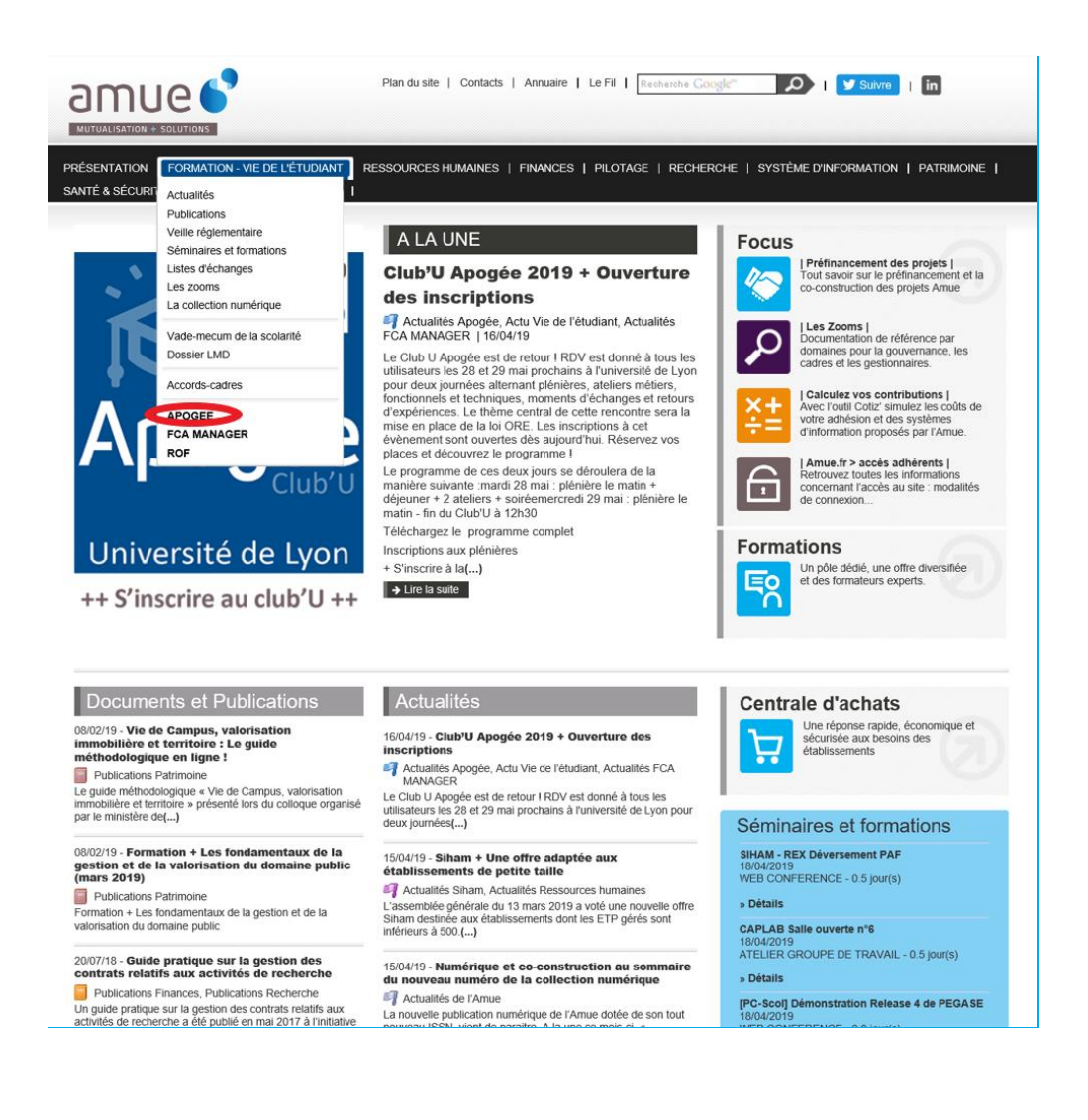

| Accueil APOGEE                   | BASE DE CONNAISSANCE      |         |
|----------------------------------|---------------------------|---------|
| Publications                     |                           | Barogee |
| Présentation                     |                           |         |
| Liste des établissements équipés | Consulter les demandes    | ~       |
| Démarche d'implantation          | Application : APOGEE      | _       |
| Plan d'évolutions                | N° fiche : Ancien numéro: |         |
| Contact                          | Description :             |         |
| Séminaires et formations         | Domaine : Indifférent 🗸   |         |
| Catalogue                        | Code Message :            |         |
| Outils                           | Statut : indifférent      |         |
| Contact                          | Site Indifférent          |         |
| Assistance et conseil            |                           |         |
| Mode d'emplei                    | Version : Indifferent V   |         |
| Base de connaissance             | N° Fiche Site :           |         |
| Stanong                          | Création du :             |         |

- 1. Choisir le logiciel via la liste déroulant du bandeau noir du haut, par domaine
- 2. Sur le bandeau vertical à gauche, dans la rubrique *Assistance et conseil*, cliquer sur *Base de connaissance*
- 3. Renseigner les rubriques (code message, domaine, statut, version installée...) Cliquer sur Rechercher →
- 4. Une liste de demandes d'assistance (par page de 50 résultats) vous est proposée avec un début de description, afin de vous permettre de trouver une fiche pouvant correspondre à votre demande.
- 5. Si une fiche semble correspondre, cliquer sur l'intitulé ou le numéro de la fiche (items soulignés), afin d'y accéder et d'en lire le contenu.
- 6. Si la recherche est infructueuse, revenir sur la page précédente Retour pour la réinitialiser. Recommencer une recherche avec plus de précisions si possible.
- 7. Si vous ne trouvez pas de réponse satisfaisante, il est temps de saisir une fiche de demande d'assistance à l'Amue après connexion à l'espace des correspondants.

### Se connecter à l'espace des correspondants

Comme indiqué au § "L'espace des correspondants pour les téléchargements", l'accès à l'espace des correspondants (bandeau vertical gauche) nécessite 2 identifications :

- la 1<sup>ère</sup> identification est la même que celle que vous utilisez pour accéder au FTP, avec le mot de passe associé.
- Pour la 2<sup>ème</sup> identification, le login et mot de passe vous ont été communiqués par courriel, lors de votre enregistrement par l'Amue en tant que correspondant établissement.

| Accueil APOGEE Actualités Publications                                                                                                    | ESP | ACE DES C                                                             | ORRESPON                                                                  | IDANTS                                                          | Identification avec le login<br>ETP                                                                                                    |
|----------------------------------------------------------------------------------------------------|-----|-----------------------------------------------------------------------|---------------------------------------------------------------------------|-----------------------------------------------------------------|----------------------------------------------------------------------------------------------------|
| Présentation                                                                                                    |     | Vous devez vous iden<br>contenu.                                      | tifier dans la colonne                                                    | de droite, pour accéder                                         | r à ce Cet espace est privaur, votre identificat                                                                                                    |
| <ul> <li>Liste des établissements équipés</li> <li>Démarche d'implantation</li> <li>Contributions au financement</li> <li>Plan d'évolutions</li> <li>Contact</li> </ul>                                                                |     | Pour les corresponda<br>logiciel ayant une in<br>déconnecter avant de | ants gérant plusieurs<br>dentification différent<br>passer à un autre log | : logiciels : attention, ch<br>e, il est nécessaire d<br>iciel. | haque<br>je se<br>je se<br>aporead). Votre identification "base<br>assistance" de correspondant sera<br>demandée dans un second temps.<br>Login FTP :                                                                                                    |
| Séminaires et formations                                                                                                    |     |                                                                       |                                                                           |                                                                 | Mot de passe :                                                                                                    |
| <ul> <li>Catalogue</li> <li>Outils</li> <li>Contact</li> </ul>                                                                                                    |     |                                                                       |                                                                           |                                                                 | Identification +                                                                                                    |
| Assistance et conseil                                                                                                    |     |                                                                       |                                                                           |                                                                 |                                                                                                    |
| <ul> <li>Mode d'emploi</li> <li>Base de connaissance</li> <li>Statistiques</li> <li>Contact</li> </ul>                                                                                                    |     |                                                                       |                                                                           |                                                                 | In the second second s |
| Communauté                                                                                                    |     |                                                                       |                                                                           |                                                                 |                                                                                                    |
| <ul> <li>Club utilisateurs</li> <li>Liste d'échanges</li> <li>Camel : catalogue d'applications mutualisées</li> </ul> Espace des correspondants <ul> <li>Inste compte</li> <li>Demandes en cours</li> <li>Demandes traisées</li> </ul> | >   |                                                                       |                                                                           |                                                                 |                                                                                                    |

| PRÉSENTATION   FORMATION - VIE DE L'ÉTUE                                                                                                    | ANT   RESSOURCES HUMAINES   FINANCES   PILOTAGE   RECHERCHE   SYSTÈME D'INFORMATION   PATRIMOINE   LOGICIELS |
|----------------------------------------------------------------------------------------------------|----------------------------------------------------------------------------------------------------|
| Accueil > Formation - Vie de l'étudiant > Logi                                                                                                    | iels > <u>APOGEE</u> > <u>Espace des correspondants</u> > Votre compte                                       |
| Accueil APOGEE  Actualités  Publications                                                                                                    |                                                                                                    |
| Présentation                                                                                                    |                                                                                                    |
| Liste des établissements équipés     Démarche d'implantation     Contributions au financement     Plan d'évolutions     Contact                                | Nom d'utilisateur :                                                                                          |
| Séminaires et formations                                                                                                    | Mot de passe :                                                                                               |
| <ul> <li>Catalogue</li> <li>Outils</li> <li>Contact</li> </ul>                                                                                                 | Envoyer   Mot de passe perdu                                                                                 |
| Assistance et conseil                                                                                                    |                                                                                                    |
| <ul> <li>Mode d'emploi</li> <li>Base de connaissance</li> <li>Statistiques</li> <li>Contact</li> </ul>                                                         |                                                                                                    |
| Communauté                                                                                                    |                                                                                                    |
| Club utilisateurs     Liste d'échanges     Camel : catalogue d'applications     mutualisées  Espace des correspondants      Votre compte     Demandes en cours |                                                                                                    |

 Une fois la 2<sup>ème</sup> identification effectuée, une page d'accueil récapitule vos coordonnées professionnelles et les caractéristiques du ou des logiciels pour le(s)quel(s) vous êtes correspondant.

Il vous est possible à partir de cette page de :

- + saisir une nouvelle demande Cf § "Créer une nouvelle demande d'assistance"
- + modifier/mettre à jour certaines de ces caractéristiques (coordonnées professionnelles, type serveur, version logiciel...)
- + remplacer, déclarer un correspondant de votre établissement.
- d'accéder à la liste de vos demandes d'assistance en cours (rubrique demandes en cours dans l'espace des correspondants sur le bandeau vertical gauche)
   Cette rubrique est "le tableau de bord" de vos demandes. A partir de cette page, vous pourrez :
  - répondre aux questions qui vous sont posées
  - valider les réponses qui vous ont été faites
  - constater l'avancement du traitement de vos demandes.
- + d'accéder à la liste de l'ensemble de vos demandes d'assistance déjà traitées.

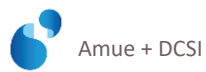

### Créer une nouvelle demande d'assistance (DA)

Après la connexion à l'espace des correspondants et le choix de la bonne rubrique, une page de saisie vous est proposée :

| Accueil APOGEE                                                                                                    | SAISIE D'UNE DEMANDE                                                                                                    |                                       |
|----------------------------------------------------------------------------------------------------|----------------------------------------------------------------------------------------------------|---------------------------------------|
| <ul> <li>Actualités</li> <li>Publications</li> </ul>                                                                                                    |                                                                                                    | B B B B B B B B B B B B B B B B B B B |
| Présentation                                                                                                    |                                                                                                    |                                       |
| <ul> <li>Liste des établissements équipés</li> <li>Démarche d'implantation</li> <li>Contributions au financement</li> <li>Plan d'évolutions</li> <li>Contact</li> </ul>              | Saisir une demande<br>Logiciel : APOGEE<br>Correspondant : PAA<br>Site : Amue AVEC adresses génériques<br>N° interne :  |                                       |
| Séminaires et formations Catalogue Outis Contact                                                                                                    | Version: <sup>450lbh</sup><br>Mettre à jour la version installée<br>Priorité : Non bloquant ▼<br>Nature : Fonctionnel ▼ |                                       |
| Assistance et conseil                                                                                                    | Domaine : 👻                                                                                                    |                                       |
| Mode d'emploi     Base de connaissance     Statistiques     Contact                                                                                                    | Intitulé de la demande :<br>Description de l'incident :                                                                 | E                                     |
| Communauté                                                                                                    |                                                                                                    |                                       |
| <ul> <li>Club utilisateurs</li> <li>Liste d'échanges</li> <li>Camel : catalogue d'applications<br/>mutualisées</li> </ul>                                                            |                                                                                                    |                                       |
| Espace des correspondants    Votre compte  Demandes en cours  Demandes traitées  Saisie d'une demande  Documentation  Versions  Fonctionnelle  Technique  Documentation de formation | Comportement attendu :                                                                                                  | .i.                                   |
| <ul> <li>Supports de séminaire</li> <li>Fiches pratiques</li> <li>Téléchargements</li> <li>Outils et Notes de paramétrage</li> <li>Versions et patchs</li> <li>Sources</li> </ul>    |                                                                                                    |                                       |
| Pilotes                                                                                                    |                                                                                                    |                                       |

Chaque champ à renseigner doit faire l'objet d'une attention particulière :

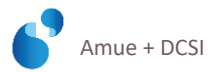

### **RENSEIGNER LE NUMERO INTERNE**

#### N° interne :

Ce champ vous est réservé si vous souhaitez un suivi interne et personnalisé des fiches. Il n'est pas obligatoire.

### RENSEIGNER LE NUMERO DE VERSION

| Version : | non existant | Mettre à jour l'installation |
|-----------|--------------|------------------------------|
|-----------|--------------|------------------------------|

Dans ce champ, **doit** figurer la dernière version de l'application **installée** sur votre site. Il convient de la modifier le cas échéant si ce numéro est erroné. Cf § "Informations concernant les données techniques des applications en production".

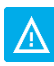

Votre demande de fiche ne sera pas validée ni créée si le champ de version n'est pas renseigné.

Toute modification de ce champ requiert une validation par l'Amue pour être prise en compte. Cette action n'est pas automatique ni immédiate, un message est envoyé à l'Amue pour valider l'installation.

Lorsque la validation est faite, vous recevez un courriel automatique et vous pourrez créer votre fiche.

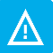

Il convient donc de **mettre à jour ce champ en temps réel, lors de l'installation**, afin de ne jamais se voir bloqué lorsqu'une urgence survient pour la création d'une fiche assistance.

### **RENSEIGNER LE NIVEAU DE PRIORITE**

Le niveau de priorité permet de définir l'ordre de traitement des DA mais il est inutile, voire contre-productif, d'en abuser.

#### Rappel de la définition du caractère bloquant :

Est bloquant un événement qui affecte la disponibilité, l'intégrité ou la confidentialité du produit et des données qu'il contient. C'est un événement qui, notamment :

- + endommage les bases de données du système,
- + rend inopérante l'utilisation de tout ou partie du système,
- produit un résultat erroné / fonctionnement non conforme à la documentation fournie ou erroné vis-à-vis des principes qui ont dicté la conception du produit (expression du besoin/DCG/DCD établis lors de la phase de conception du produit, ou de ses évolutions),
- + entraîne l'utilisation de données obsolètes.

Un problème est habituellement considéré comme bloquant lorsque l'utilisateur ne peut dérouler intégralement un processus métier couvert par le périmètre du produit.

Donc, une demande de validation ou d'information sur un point ne peut pas être considérée comme bloquante.

En toute hypothèse, la qualification du caractère bloquant ou non-bloquant de l'anomalie relève in fine de l'Amue, conformément aux termes de la charte assistance.

Dans ce cas, vous recevrez un courriel automatique de modification de priorité.

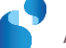

### **RENSEIGNER LE DOMAINE / LA NATURE**

Le domaine ou la nature (fonctionnelle ou technique) de rattachement permet d'aiguiller la DA vers l'interlocuteur adéquat, il est donc essentiel de bien le positionner.

Une fiche fonctionnelle n'est pas forcément une fiche saisie par un correspondant fonctionnel mais peut tout aussi bien être saisie par un correspondant technique.

En cas d'erreur, il peut être requalifié par le consultant Amue. Dans ce cas vous recevrez un courriel automatique de modification.

Pour mieux comprendre, voici quelques exemples :

- + Pour Sifac
  - Pour un problème d'autorisation dans une transaction recettes, il faut bien indiquer le domaine Recettes. En revanche, le domaine Autorisations doit être utilisé si un rôle fourni par l'Amue ne comprend pas à tort une transaction.
  - Pour un problème de dépassement de budget sur convention, il ne faut pas rattacher la DA au domaine convention mais au domaine budget.
- + Pour Harpège
  - Pour un problème de grade inexistant, il faut rattacher la DA au domaine nomenclature et non au domaine carrière.

### INTITULER LA DEMANDE

Intitulé de la demande :

L'intitulé de la demande doit être **concis et explicite** de manière à permettre une recherche ultérieure utile et efficace pour la communauté, dans la base de connaissance.

### **DECRIRE L'INCIDENT**

La demande d'assistance se doit d'être claire, explicite et complète, pour un traitement optimal.

Cela évitera des échanges, des questions/réponses, ou son rejet, et permettra de traiter la problématique sans perte de délai.

En outre, les DA dont la description est trop générale et avec peu d'éléments de précision ne pourront pas être capitalisées ou réutilisées correctement par d'autres collègues. Le système de la base de connaissance perd ainsi de son intérêt.

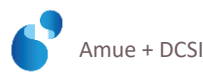

#### Le détail du problème

Il est fortement recommandé d'indiquer des éléments de détail :

- + Pour Sifac et Sifac Demat
  - le positionnement dans le flux métier lors de l'apparition du problème ou quelle est l'action souhaitée en terme métier (exemple : "nous souhaitons saisir une OD (opération diverse) pour régulariser un écart apparu lors du pointage de la paie")
  - la transaction utilisée,
  - le type et le N° de pièce (commande, facture...),
  - la structure concernée,
  - les messages d'erreurs précis (insérer toujours le message d'erreur dans le descriptif en plus de la copie d'écran : il facilitera les recherches par la suite dans la base de connaissance),
  - la dernière manipulation effectuée dans Sifac,
  - les éléments de votre propre analyse et/ou test,
  - et tout autre élément pouvant servir à la compréhension du problème (par exemple, notifier le N° d'une DA qui semble traiter d'un problème similaire).
- + Pour Apogée
  - les paramétrages utilisés (référentiel, SE, MCC ...),
  - les messages d'erreurs précis (insérer toujours le message d'erreur dans le descriptif en plus de la copie d'écran : il facilitera les recherches par la suite dans la base de connaissance),
  - les dernières manipulations effectuées,
  - les éléments de vos propres tests,
  - et tout autre élément pouvant servir à la compréhension du problème (par exemple, notifier le N° d'une DA qui semble traiter d'un problème similaire).
- + Pour Harpège
  - le positionnement dans le flux métier lors de l'apparition du problème ou l'action souhaitée en terme métier (exemple : "Nous souhaitons saisir l'historique de carrière d'un agent"),
  - la fonctionnalité utilisée,
  - la chronologie des saisies et la dernière manipulation effectuée,
  - les messages d'erreurs précis (insérer toujours le message d'erreur dans le descriptif en plus de la copie d'écran : il facilitera les recherches par la suite dans la base de connaissance) ou, à défaut, le comportement applicatif jugé "anormal",
  - les éléments de votre propre analyse et/ou test,
  - tout autre élément pouvant servir à la compréhension du problème (par exemple, notifier le N° d'une DA qui semble traiter d'un problème similaire),
  - le cas échéant, joindre le fichier transfert de l'agent sur lequel l'anomalie se produit.

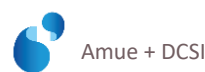

- + Pour Siham
  - le positionnement dans le flux métier lors de l'apparition du problème ou l'action souhaitée en terme métier (exemple : "Nous souhaitons saisir l'historique de carrière d'un agent"),
  - la fonctionnalité utilisée,
  - la chronologie des saisies et la dernière manipulation effectuée,
  - les messages d'erreurs précis (insérer toujours le message d'erreur dans le descriptif en plus de la copie d'écran : il facilitera les recherches par la suite dans la base de connaissance) ou, à défaut, le comportement applicatif jugé "anormal",
  - les éléments de votre propre analyse et/ou test,
  - tout autre élément pouvant servir à la compréhension du problème (par exemple, notifier le N° d'une DA qui semble traiter d'un problème similaire),
  - le cas échéant, joindre le fichier contenant le dossier de l'agent sur lequel l'anomalie se produit.

#### + Pour PMS

- le positionnement dans le flux métier lors de l'apparition du problème ou l'action souhaitée en terme métier (exemple : "Nous souhaitons saisir l'historique de carrière d'un agent"),
- la fonctionnalité utilisée,
- la chronologie des saisies et la dernière manipulation effectuée,
- les messages d'erreurs précis (insérer toujours le message d'erreur dans le descriptif en plus de la copie d'écran : il facilitera les recherches par la suite dans la base de connaissance) ou, à défaut, le comportement applicatif jugé "anormal",
- les éléments de votre propre analyse et/ou test,
- tout autre élément pouvant servir à la compréhension du problème (par exemple, notifier le N° d'une DA qui semble traiter d'un problème similaire),
- le cas échéant, joindre le fichier de chargement PMS issu du SIRH ainsi que les logs complets.

#### + Pour ROF

- Le profil utilisateur
- Le type de formation
- les messages d'erreurs précis (insérer toujours le message d'erreur dans le descriptif en plus de la copie d'écran : il facilitera les recherches par la suite dans la base de connaissance),
- les dernières manipulations effectuées,
- les éléments de vos propres tests,
- et tout autre élément pouvant servir à la compréhension du problème (par exemple, notifier le N° d'une DA qui semble traiter d'un problème similaire).

#### + Pour Sinchro et EvRP

- Le profil utilisateur
- La description succincte et significative du problème rencontré dans le titre (ceci pour permettre une recherche dans la base de connaissance sur des mots clefs)

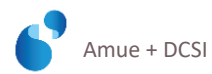

- le contexte dans lequel survient le problème. Si possible récapituler les étapes de saisie et joindre des copies d'écran.
- tout document ou image permettant de comprendre précisément le problème.
- Vérifier également que la version dans lequel s'est produite l'anomalie soit à jour dans DADM.
- Ajout d'une pièce jointe :
  - Pour un problème technique lié à une montée en version, joindre le fichier 'web.config' à la DA
  - Pour un blocage sur l'édition d'un DUER ou sur un export de données via le requêteur, joindre une copie écran du menu 'document unique'
- Indiquer aussi que pour EvRP, seule la dernière version livrée de l'outil est maintenue, de ce fait si une anomalie est rencontrée dans une version antérieure à la dernière version livrée, installer la nouvelle version et reproduire les manipulations.

#### Pour Sinaps +

- Le profil utilisateur
- La description succincte et significative du problème rencontré dans le titre (ceci pour permettre une recherche dans la base de connaissance sur des mots clefs)
- Le contexte dans lequel survient le problème. Si possible récapituler les étapes de saisie et joindre des copies d'écran.
- Tout document ou image permettant de comprendre précisément le problème.
- Vérifier également que la version dans lequel s'est produite l'anomalie soit à jour dans DADM.

Il faut absolument éviter les DA dans lesquelles on trouve trop peu ou pas de détail. Voici quelques **contre-exemples** à ne pas suivre et qui feront l'objet d'un rejet :

- "Pb sur les contrats, merci de contacter Madame X au no ... " +
- + "Pouvez-vous m'appeler au 08/09/10/11/12 que l'on discute de mes demandes 40000 et 40001"
- "La transaction XXXXXXXX ne marche pas"
- "Les états budgétaires XXXXX ne sont pas conformes"
- .....

#### Les éléments de contexte

Il est parfois nécessaire, et très utile, d'indiquer les éléments de contexte dans la description de l'incident.

#### Exemple pour Sifac :

- Référence ou numéro des documents concernés
- + Mandant, domaine ou environnement sur lequel se produit l'anomalie
- + Base concernée (pré-production ou production) et le n° de la livraison, ou patch, dernièrement installée pour cette base.
- + Les informations nécessaires à l'établissement d'une connexion sur site si cela s'avère nécessaire.

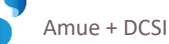

#### Insérer et enregistrer la DA (la valider pour envoi)

Une fois votre demande explicitée, il faut la valider pour être prise en charge par l'équipe Amue, via le bouton "insérer".

| SAISIE D'UNE DEMANDE                                    | B apogée | SAISIE D'UNE DEMANDE                                                                                                    |
|---------------------------------------------------------|----------|----------------------------------------------------------------------------------------------------|
| Nature : Technique 🔻                                    | •        | Demande nº 104740                                                                                                    |
| Intituié de la demande :<br>Description de l'incident : |          | Vetre demande a bien été enregistrée.<br>N° interne :<br>N° version : 450bh<br>Priorité : Non bioguant<br>Nature : Technique<br>Domaine : Exploitation<br>Date de création : le 2005/2015 à 09h37<br>Statut : Nouvelle fiche depuis le 2005/2015 à 09h37<br>Intituté : hittude de idemande<br>Description : Description de l'incident<br>Comportement<br>attendu :<br>Complément : Bate complément<br>Vous trouverez en PJ les copies des messages |
| Comportement attendu :                                  | F        | d'erreurs rencontrés<br>ajouter complément. →<br>Echanges :                                                                                                    |
| Insérer                                                 | (#s      | Type Date / Contenu Aucure correspondance à afficher                                                                                                    |
|                                                         |          | Pièces Jointes : Vous pouvez (pindre à cette fiche plusieurs fichiers en respectant les formats autorisés.<br>Formats autorisés : cav, dat, doc, docx, gif, hir, jeg, jeg, log, mpp, pdf, ppt, pptx, rar, rep, rtf, trc, bd, xis, xisx,<br>xml, zip.<br>Parcounir, ucun fichier sélectionné.                                                                                                    |

Un nouvel écran apparait vous précisant que votre demande a bien été enregistrée.

Un courriel automatique d'accusé de réception de votre DA vous est alors adressé. Votre fiche est au statut ECT.

### LES COPIES D'ECRAN EN PIECES JOINTES

#### Ajout d'une pièce jointe

En joignant des copies écrans des messages d'erreur, vous permettrez une meilleure compréhension de votre problème et donc un traitement de la DA plus efficace.

La copie d'écran permet de visualiser la transaction ou fonction concernée, le message d'erreur, la structure, la pièce....

Elle va permettre au consultant d'avoir les informations nécessaires pour visualiser le dysfonctionnement sur la base de l'établissement.

Le rajout d'une pièce jointe (copie d'écran par exemple) n'est possible qu'une fois la DA insérée et enregistrée. Il vous sera ensuite possible de joindre une nouvelle pièce à tout moment.

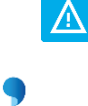

Les pièces jointes déposées ne sont visibles que par les correspondants de l'établissement émetteur de la fiche et les consultants Amue et prestataire dans le cas de l'assistance externalisée.

Il est utile de transmettre des éléments complémentaires facilitant l'analyse, par exemple :

#### + Pour Sifac

- pour un blocage sur disponible, en plus du message rencontré, une copie de la consultation du disponible (via FMAVCR01 ou FMKFR01)
- pour un problème sur l'intégration de la paie, une copie du log d'erreurs, des fichiers

#### + Pour Apogée

- pour un problème concernant la structure d'enseignement, mettre en copie la décomposition du diplôme
- pour un problème de non-exécution d'un batch mettre en copie le log d'erreurs

#### + Pour Harpège

- pour un blocage sur la suppression d'un emploi, joindre la copie de l'écran du poste auquel il a été mis fin au préalable

#### + Pour ROF

- pour une erreur sur une édition de dossier, transmettre les logs et compte rendu.
- pour une erreur sur import de donnée, transmettre le fichier xml que vous essayez d'importer

#### + Pour Siham

- pour un blocage lors la soumission d'une information, joindre la copie de l'écran de l'anomalie générée

#### + Pour Siham PMS

 lors du constat d'un écart de montant dans Siham-PMS, joindre la copie des différentes présentations dans lesquelles l'écart est constaté sur le mois ou l'année donnée, ainsi que le fichier d'extraction chargé (mouvement C, retour paie, Multiaffectation).

#### + Pour Sinaps

- joindre les fichiers de log (de la BAM)
- joindre les copies d'écrans indiquant les messages d'erreur
- joindre les copies d'écran montrant les choix de paramétrage

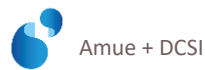

### DERNIERES RECOMMANDATIONS

De façon générale, plus votre DA est claire, explicite et complète, plus son traitement sera efficace et vous obtiendrez une réponse rapide et adaptée. Elle sera également utile à toute personne qui rencontre un problème similaire et qui par le biais de la base de connaissance (alimentée par ces DA) pourra alors trouver facilement des éléments de réponse.

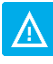

Il est également indispensable d'appliquer le principe général: **un seul problème par DA**. En intégrant plusieurs demandes ou problèmes dans une même DA, les engagements de l'Amue, notamment de délais, ne s'appliquent plus et les recherches au sein de la base de connaissance seront moins pertinentes.

Enfin, toute DA créée pour avoir des renseignements sur une autre DA sera systématiquement rejetée.

### LES STATUTS DE VOTRE DA

#### **Définition des statuts**

Les statuts d'une fiche permettent de connaître la situation d'une fiche.

| Statut                    | Signification                               | Etat |                                                              |
|---------------------------|---------------------------------------------|------|--------------------------------------------------------------|
| NEW/ Nouvelle fiche créée |                                             |      | Fiche crée                                                   |
|                           | Nouvelle fiche créée                        | VSR  | Création d'une fiche par un site VSR + équipe Amue           |
|                           |                                             | VA   | Création d'une fiche par un site VA + équipe Amue            |
|                           |                                             | FA   | Création d'une fiche par un correspondant + équipe Amue      |
|                           |                                             | INT  | La fiche est traitée par le consultant Amue                  |
| ECT                       | En cours de traitement                      | EXT  | La fiche est traitée par le prestataire (externalisée)       |
|                           |                                             | EXP  | Demande d'expertise en interne Amue                          |
|                           |                                             | AVA  | Réponse du prestataire : en Attende de validation par l'Amue |
| ARS                       | En attente de renseignements<br>par le site |      |                                                              |
| AVS                       | Réponse envoyée au site : en                |      |                                                              |
|                           | attente de validation par le site           |      |                                                              |
| ATD                       | en attente de décision                      |      | L'analyse aboutit à une prise de décision en réunion ATD     |
| ADV                       | En attente de développement                 |      | Développement décidé <u>en attente</u> de planification de   |
|                           |                                             |      | developpement                                                |
| INF                       | demande d'informations                      |      |                                                              |
| DMF                       | demande de modification                     |      |                                                              |
| DEV                       | En développement                            | INI  | Développement planifié                                       |

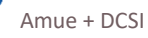

|     |                                                                 | EC  | Développement en cours                                                          |
|-----|-----------------------------------------------------------------|-----|---------------------------------------------------------------------------------|
|     |                                                                 | SUS | Développement suspendu                                                          |
|     |                                                                 | CLO | Développement clos                                                              |
|     |                                                                 |     | Fiche à passer en environnement de qualification                                |
|     |                                                                 | INI | Fiche <b>passée</b> en environnement de qualification                           |
| PEC | Pris en compte                                                  | TND | TND (pas d'erreurs, mais mise à jour de la documentation fonctionnelle à faire) |
|     |                                                                 | CLO | Fiche close                                                                     |
|     | Fiche prise en compte par le<br>projet concerné pour la recette |     | Fiche prise en compte par l'équipe Amue DEV pour la recette                     |
| CTR |                                                                 | EC  | Fiche en phase de recette.                                                      |
|     |                                                                 | CLO | Fiche recettée en attente de la mise à jour de la                               |
|     |                                                                 |     | documentation.                                                                  |
| TER | TERminé                                                         |     |                                                                                 |
| EXC |                                                                 | REJ | Fiche rejetée                                                                   |
|     | Exclu / Rejeté                                                  | ABN | Fiche abandonnée par le correspondant : déclenché<br>automatiquement.           |
|     |                                                                 | REM | Remplacement de logiciel en cours                                               |

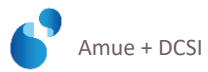

#### Le cycle de vie des statuts

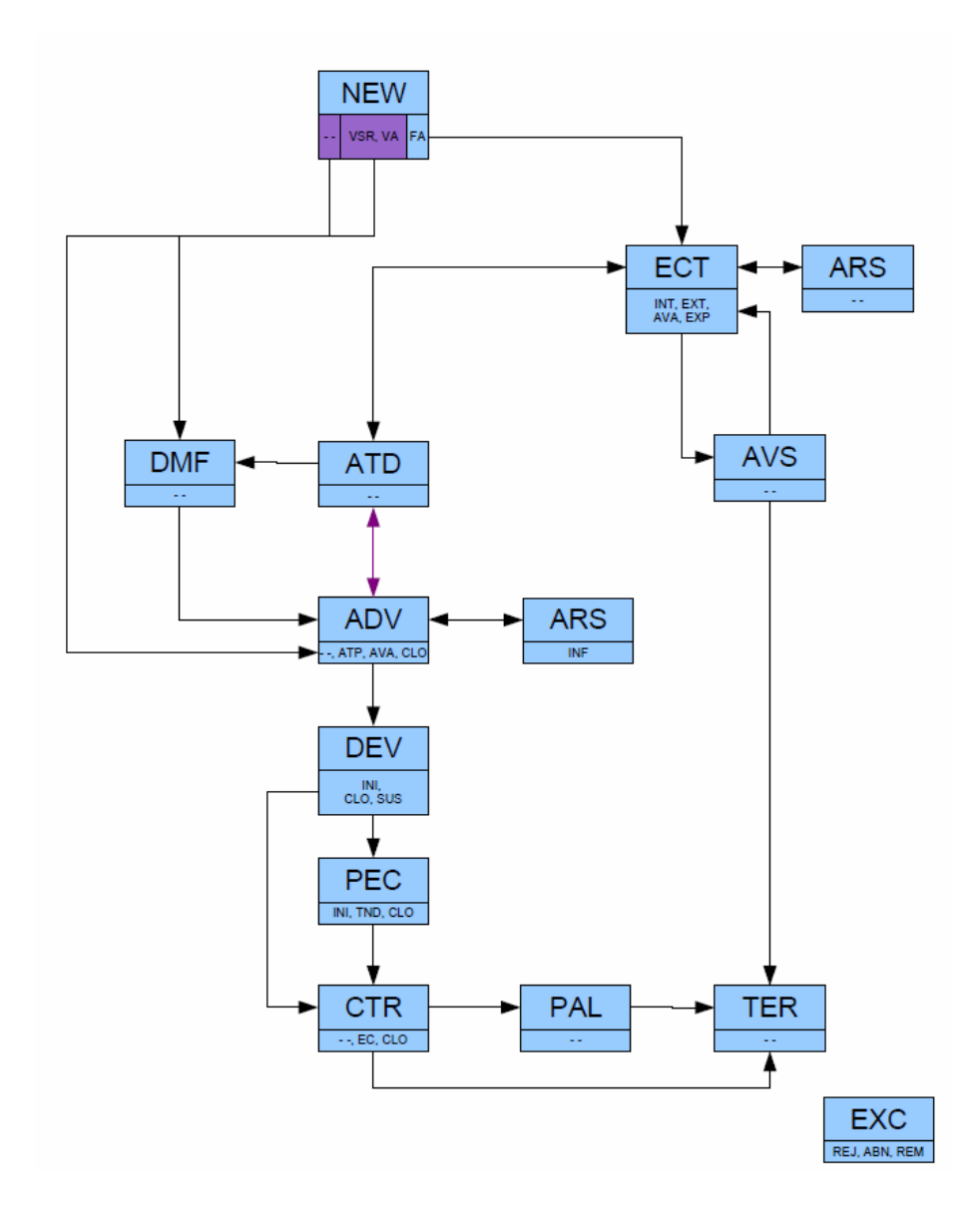

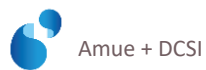

### Ajout d'un complément d'information sur votre DA

Vous vous apercevez qu'il manque un renseignement !

Vous pouvez saisir un complément d'information sur votre DA à tout moment :

- 1. Identifier et ouvrir votre DA déjà créée, dans la rubrique "demande en cours"
- 2. Saisir votre complément d'information
- 3. Cliquer sur ajouter complément 🔶
- 4. Votre complément d'information est alors daté et enregistré

### Répondre à une question posée par le service assistance de l'Amue

Vous venez de recevoir un courriel du service assistance, sollicitant une réponse de votre part dans l'espace des correspondants du site amue.fr. Votre DA est au statut ARS (Attente de Retour Site).

La procédure à suivre est la suivante :

- 1. Vous connecter à l'espace des correspondants
- 2. Cliquer sur "demande en cours"
- 3. Cliquer sur le n° DA concernée
- 4. Votre demande s'affiche avec la question posée par le service assistance

•

- 5. Cliquer sur Répondre
- 6. Formaliser votre réponse puis valider Répondre
- 7. Le message suivant s'affiche :

| Votre réponse a bien é | té envoyée. Merci. |   |
|------------------------|--------------------|---|
| Retour à la fiche      | → Retour Accueil   | ÷ |

Un message est alors envoyé au service pour le prévenir qu'une réponse a été faite. Cette réponse vient agrémenter les échanges listés. Votre DA revient au statut ECT.

Vous avez 5 jours ouvrés pour répondre à la demande du service assistance. A défaut, un courriel automatique de relance vous sera envoyé. Il vous restera encore 5 jours ouvrés pour répondre. A cette échéance, sans réponse de votre part, votre demande d'assistance sera clôturée automatiquement et non visible dans la base de connaissance. (Cette clôture automatique est désactivée pendant les périodes de fermeture de l'Agence).

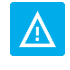

Les échanges ne sont visibles que par les correspondants de l'établissement émetteur de la fiche et les consultants Amue et prestataire dans le cas de l'assistance externalisée.

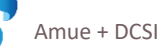

En cas d'absence du correspondant émetteur de la fiche, les autres correspondants de l'établissement peuvent suivre la fiche. De plus, en cas d'absence programmée, le correspondant doit prévenir le consultant en charge de la DA, afin qu'il puisse effectuer une relance manuelle pour éviter la clôture automatique de la demande.

### Valider / refuser la réponse de l'équipe assistance de l'Amue

Vous venez de recevoir un courriel du service assistance vous informant que votre demande d'assistance a fait l'objet d'une réponse dans l'espace des correspondants du site amue.fr.

Il convient de la valider ou de refuser cette réponse.

Votre DA est au statut AVS.

La procédure à suivre est la suivante :

- 1. Vous connecter à l'espace des correspondants
- 2. Cliquer sur "demande en cours"
- 3. Cliquer sur le n° DA concernée
- 4. Votre demande s'affiche avec la solution proposée par le service assistance (si différents échanges ont eu lieu, descendre avec l'ascenseur à droite, pour accéder à la réponse proposée)

| _                      | Echanges :                                                                                                   |                                                                     |  |  |
|------------------------|----------------------------------------------------------------------------------------------------|---------------------------------------------------------------------|--|--|
| Туре                   | Heure                                                                                                    | Contenu                                                             |  |  |
| ۵                      | 08/03/2013<br>à 11h33 par<br>P                                                                               | Bonjour,<br>Avez-vous vêrifié que votre<br>En effet<br>Cordialement |  |  |
|                        |                                                                                                    | PA                                                                  |  |  |
| R                      | 08/03/2013<br>à 12h16 par<br>R                                                                               | OK. je vais                                                         |  |  |
| F                      | Réponse(s)<br>Proposé(es):                                                                                   |                                                                     |  |  |
|                        | Proposition Commentaires                                                                                     |                                                                     |  |  |
| Répo<br>Bonjoi<br>Comm | těponse proposée le 12/03/2013 par P A<br>Sonjour,<br>comme nouis vouis ľavipos indimúk lors de nos échannes |                                                                     |  |  |
| Cordia                 | Cordialement                                                                                                 |                                                                     |  |  |
| P.A <sup>.</sup>       | IA                                                                                                    |                                                                     |  |  |

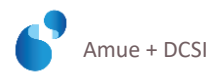

+ **En cas de refus de la réponse,** il convient de la motiver, lors de l'apparition de la fenêtre de dialogue

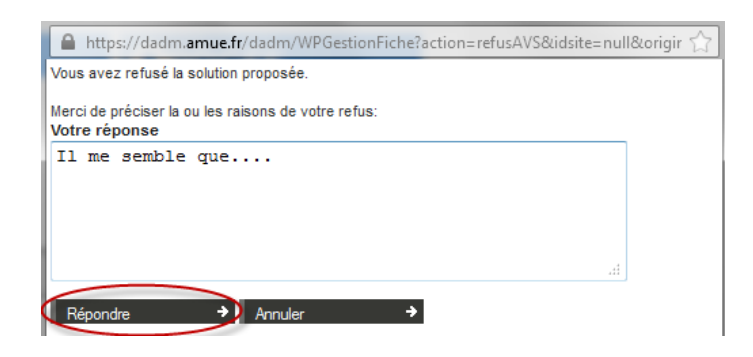

Le service assistance vous proposera alors une nouvelle réponse qu'il conviendra à nouveau de valider ou refuser.

+ En cas de validation de la réponse, le message suivant apparaît :

| DEMANDES EN COURS                       |  |
|-----------------------------------------|--|
|                                         |  |
| Votre réponse a bien été envoyée. Merci |  |
| Retour à la fiche 🔶 Retour Accueil 🔶    |  |

Les éléments de la solution seront dès lors capitalisés dans la base de connaissance.

Vous avez 5 jours ouvrés pour valider ou refuser la solution proposée.

A défaut, un courriel automatique de relance vous est envoyé. Il vous restera encore 5 jours ouvrés pour répondre. A cette échéance, sans réponse de votre part, votre demande sera clôturée automatiquement.

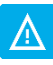

En cas de clôture automatique de la fiche, la solution, qui n'a donc pas été validée explicitement, ne sera pas capitalisée dans la base de connaissance.

### Mise à jour de données

Nous vous conseillons de faire toutes vos modifications en même temps pour chaque chapitre :

- + Données personnelles correspondant
- + Données établissement
- + Données serveurs

Cela permettra d'éviter de multiplier toutes les validations en retour. Une modification complète = une validation complète.

Il se peut que vos modifications soient refusées : Vous recevez alors un message vous indiquant le motif du refus.

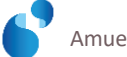

### INFORMATIONS CONCERNANT VOS DONNEES PERSONNELLES EN TANT QUE CORRESPONDANT

Votre numéro de téléphone a changé ?

Vous pouvez le modifier sur la page d'accueil de votre compte, après identification sur l'espace des correspondants. Cf § "Votre compte pour l'accès à la base de demande d'assistance"

| VOTRE C                    | OMPTE            | ■ apogée |
|----------------------------|------------------|----------|
| Accueil                    |                  |          |
| Melle P                    | Α                |          |
| Adresse: 0<br>Téléphone:04 |                  |          |
| Email: p<br>Fax: 0         | @amue.fr         |          |
| Modifier                   | → Mot de passe → | I        |

Le message suivant apparaît :

| Annonce de la page https://dadm.amue.fr :                                                                             |    |
|----------------------------------------------------------------------------------------------------|----|
| Vous allez faire une demande de mise à jour de vos informations : celle-ci sera effective après validation par l'Amué | e. |
| ОК                                                                                                    |    |
|                                                                                                    |    |

Il vous suffit de compléter/modifier l'ensemble des informations voulues sur l'écran suivant :

| OTRECON               | IPTE                              | 🗃 apogé |
|-----------------------|-----------------------------------|---------|
| se à jour des         | informations du correspondant     |         |
| Civilité :            | Mademoiselle -                    |         |
| Nom (*) :             | A                                 |         |
| Prénom (*) :          | P                                 |         |
| Auresse .             | OZ'ONE - 181 place Ernest Granier |         |
| Code postal :         | 34961                             |         |
| Ville :               | Montpellier Cedex 2               |         |
| Téléphone :           | 049977                            |         |
| Fax:                  | 0                                 |         |
| Email (*) :           | p . @amue.fr                      |         |
| Fonctionnel:          |                                   |         |
| Technique :           |                                   |         |
| Listes de diffusion : |                                   |         |
| P.L.P.                |                                   |         |

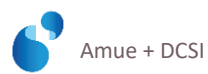

Le message suivant s'inscrit sur votre écran :

#### Votre demande a été envoyée à nos services. Merci de votre participation.

Le service assistance de l'Amue doit valider vos modifications. Un courriel automatique du service assistance vous sera adressé pour vous confirmer que votre demande de modification a été validée.

### INFORMATIONS CONCERNANT LES DONNEES DE VOTRE ETABLISSEMENT

Vous souhaitez intervenir sur les données de votre établissement ?

Vous pouvez directement faire le nécessaire sur la page d'accueil de votre compte, après identification sur l'espace des correspondants. Cf § "Votre compte pour l'accès à la base de demande d'assistance"

| VOTRE COMPTE                                            | apogée                                                   |                                     |  |
|---------------------------------------------------------|----------------------------------------------------------|-------------------------------------|--|
| Accusil                                                 |                                                          | Î                                   |  |
| Melle P A                                               |                                                          |                                     |  |
| Adresse: 0<br>Téléphone:0499<br>Email: p @amu<br>Fax: 0 | e.fr                                                     |                                     |  |
| Modilier   Mot d  Etablissements                        | e passe 🔸                                                | Visualiser<br>Modifier<br>Supprimer |  |
| Nom                                                     | Adresse                                                  |                                     |  |
| Amue AVEC adresses génériques                           | 103 bd St Michel 75005 PARIS                             | 2 9 1                               |  |
| Amue SANS adresses génériques                           | 34 rue Henri Noguères - Batiment B 34090 MONTPELLIER     | / 🤇 👚                               |  |
| AMUE - DSER Produits                                    | Parc Euromédecine, le Fouquet, 34 rue H Nogueres 34098 l | IONTPELLIER CEDEX 5 🥖 🔍 📅           |  |

1. Cliquer sur Modifier Le message suivant apparaît :

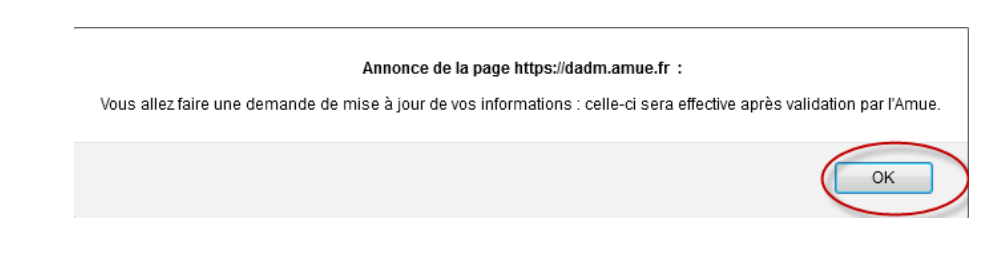

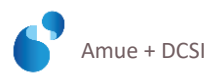

2. Il vous suffit de compléter/modifier l'ensemble des informations voulues sur l'écran suivant :

| VOTRE COM             | IPTE                                          | Bapogée  |
|-----------------------|-----------------------------------------------|----------|
| Mise à jour des       | informations de l'établissement               | *        |
| Nom Statutaire :      | Amue SANS adresses génériques                 |          |
| Nom usuel :           | Amue SANS adresses génériques                 |          |
| Numéro UAI (ex-RNE) : | 0                                             |          |
| Adresse :             | Oz'ONE - 181 place Ernest Granier<br>CS 30349 |          |
| Code postal :         | 34961                                         |          |
| Ville :               | Montpellier Cedex 2                           |          |
| Téléphone standard :  | 0499773000                                    |          |
| Fax :                 | 0499773002                                    |          |
| Lien site internet :  | http://www.amue.fr/                           |          |
| Nature juridique :    | Non renseigné                                 | <b>•</b> |
| Statut :              | Non renseigné 👻                               |          |
| Validation +          | Annuler 🔶                                     |          |

Le message suivant s'inscrit sur votre écran :

Votre demande a été envoyée à nos services. Merci de votre participation.

Le service assistance de l'Amue doit valider vos modifications.

Un courriel automatique du service assistance vous sera adressé pour vous confirmer que votre demande de modification a été validée.

### SUPPRESSION, AJOUT, MODIFICATION DUN CORRESPONDANT DE VOTRE ETABLISSEMENT

Vous souhaitez intervenir sur les données d'un correspondant de votre établissement ? Vous pouvez directement faire le nécessaire sur la page d'accueil de votre compte, après identification sur l'espace des correspondants. Cf § "Votre compte pour l'accès à la base de demande d'assistance"

Lorsqu'un correspondant cesse son activité et est remplacé, il convient de demander la suppression du correspondant sortant puis la création du nouveau. Il ne faut absolument pas modifier les coordonnées du correspondant sortant en indiquant les coordonnées du nouveau car l'identifiant reste inchangé.

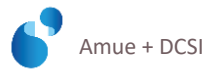

| VOTRE COMPTE                                                                                      | apogée                                                   |                                  |  |
|---------------------------------------------------------------------------------------------------|----------------------------------------------------------|----------------------------------|--|
| Accueil                                                                                           |                                                          |                                  |  |
| Melle P A                                                                                         |                                                          |                                  |  |
| Adresse: 0<br>Téléphone: 04 99<br>Email: p @arnu<br>Fax: 0<br>Modifier → Mot de<br>Etablissements | e.fr<br>e passe 🗳                                        | Visualiser<br>Modifier Supprimer |  |
| Nom                                                                                               | Adresse                                                  |                                  |  |
| Amue AVEC adresses génériques                                                                     | 103 bd St Michel 75005 PARIS                             | 29                               |  |
| Amue SANS adresses génériques                                                                     | 34 rue Henri Noguères - Batiment B 34090 MONTPELLIER     | 29                               |  |
| AMUE - DSER Produits                                                                              | Parc Euromédecine, le Fouquet, 34 rue H Nogueres 34098 l | MONTPELLIER CEDEX 5 🖉 🔍 📅        |  |

**Cliquer sur visualisation** 

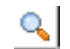

La liste des correspondants apparaît :

| VOTRE                        | COMPTE                        |                         | <b>≥</b> 3P(         | 00                  | ié | ( |
|------------------------------|-------------------------------|-------------------------|----------------------|---------------------|----|---|
| /isualisa                    | tion des informat             | ions de l'établissement |                      |                     |    |   |
| Nom S                        | tatutaire : Amue AVEC adres   | ises génériques         |                      |                     |    |   |
| No                           | m usuel: Amue AVEC adres      | ses génériques          |                      |                     |    |   |
| Numéro UAI                   | (ex-RNE): 0755353L            |                         |                      |                     |    |   |
|                              | Adresse: 103 bd St Michel     |                         |                      |                     |    |   |
| Coo                          | le postal : 75005             |                         |                      |                     |    |   |
| Táláphong                    | ville : PARIS                 |                         |                      |                     |    |   |
| relephone                    | Eax: 0144329000               |                         |                      |                     |    |   |
| Lien site                    | internet: www.amue.fr         |                         |                      |                     |    |   |
| Nature                       | iuridique : GIP (Groupement d | d'intérêt public)       |                      |                     |    |   |
|                              | Statut :                      | , merer passe,          |                      |                     |    |   |
|                              |                               |                         |                      |                     |    |   |
| Modifier                     | → Annuler                     | <b>→</b>                |                      |                     |    |   |
|                              |                               |                         |                      |                     |    |   |
| -                            |                               |                         |                      |                     |    |   |
| Correspo                     | ondants du site               |                         |                      |                     |    |   |
| Correspo                     | ondants du site               |                         |                      |                     |    |   |
|                              | ondants du site               |                         |                      |                     |    | _ |
| Correspo<br>APOGEE<br>Prénom | Nom                           | Adresse E-mail          | Profil               | Dif.                |    | _ |
| Correspo<br>APOGEE<br>Prénom | Nom                           | Adresse E-mail          | Profil<br>F          | Dif.                |    | Q |
| Correspo<br>APOGEE<br>Prénom | Nom                           | Adresse E-mail          | Profil<br>F<br>F / T | Dif.<br>X<br>X      |    | 0 |
| Correspo<br>APOGEE<br>Prénom | Nom                           | Adresse E-mail          | F / T F              | Dif.<br>X<br>X<br>X |    |   |

#### Suppression d'un correspondant

A partir de l'écran précédent :

1. Cliquer sur supprimer sur la 🛅 ligne du correspondant souhaité.

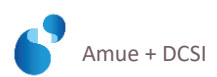

Le message suivant apparaît :

|    |            | Annonce de la page https://dadm.amue.fr :                                                                              |
|----|------------|----------------------------------------------------------------------------------------------------|
|    |            | Vous allez faire une demande de mise à jour de vos informations : celle-ci sera effective après validation par l'Amue. |
|    |            | ОК                                                                                                    |
|    |            |                                                                                                    |
| 2. | La fiche d | u correspondant apparaît à l'écran                                                                                     |
| 3. | Cliquer s  | ur Suppression → pour confirmer la suppression                                                                         |
| 4. | Le messa   | ge suivant apparaît en haut de l'écran :                                                                               |

Votre demande a été envoyée à nos services. Merci de votre participation.

Le service assistance de l'Amue doit valider vos modifications. Un courriel automatique du service assistance vous sera adressé pour vous confirmer que votre demande de suppression d'un correspondant a été validée.

#### Ajout d'un correspondant

A partir de l'écran affichant la liste des correspondants du site (cf introduction § "Suppression, ajout, modification d'un correspondant de votre établissement") :

| 1. | Cliquer sur | Ajouter →                                                                                                    |
|----|-------------|----------------------------------------------------------------------------------------------------|
|    | Le message  | suivant apparaît :                                                                                                    |
|    |             | Annonce de la page https://dadm.amue.fr :                                                                              |
|    |             | Vous allez faire une demande de mise à jour de vos informations : celle-ci sera effective après validation par l'Amue. |
|    |             | ОК                                                                                                    |
|    |             |                                                                                                    |

- 2. Le masque de saisie d'ajout d'un correspondant apparaît : le compléter
- 3. Cliquer sur Ajouter →
- 4. Le message suivant apparaît en haut de l'écran :

Votre demande a été envoyée à nos services. Merci de votre participation.

Le service assistance de l'Amue doit valider vos modifications.

Un courriel automatique du service assistance vous sera adressé pour vous confirmer que votre demande de modification du compte correspondant a été validée.

#### Modification des données d'un correspondant

A partir de l'écran affichant la liste des correspondants du site (cf introduction § "Suppression, ajout, modification d'un correspondant de votre établissement") :

- 1. Cliquer sur visualisation Sur la ligne du correspondant souhaité
- 2. La fiche du correspondant apparaît à l'écran
- 3. Cliquer sur Modifier

Le message suivant apparaît :

|                         | Annonce de la page https://dadm.amue.fr :                                                   |
|-------------------------|---------------------------------------------------------------------------------------------|
| Vous allez faire une de | mande de mise à jour de vos informations : celle-ci sera effective après validation par l'/ |
|                         |                                                                                             |

- 4. La fiche de mise à jour des informations du correspondant apparaît : la compléter/modifier
- 5. Cliquer sur Validation
- 6. Le message suivant apparaît en haut de l'écran :

Votre demande a été envoyée à nos services. Merci de votre participation.

•

Le service assistance de l'Amue doit valider vos modifications. Un courriel automatique du service assistance vous sera adressé pour vous confirmer que votre demande de modification du compte correspondant a été validée.

### INFORMATIONS CONCERNANT LES DONNEES TECHNIQUES DES APPLICATIONS EN PRODUCTION

Vous souhaitez intervenir sur les données techniques de votre établissement ? Vous pouvez directement faire le nécessaire sur la page d'accueil de votre compte, après identification sur l'espace des correspondants. Cf § "Votre compte pour l'accès à la base de demande d'assistance"

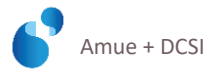

| Accueil                                            |            |                                                                                  |
|----------------------------------------------------|------------|----------------------------------------------------------------------------------|
| Melle P                                            | Α          |                                                                                  |
| Adresse: 0<br>Téléphone:0499<br>Email: p<br>Fax: 0 | @amu       | ie.fr                                                                            |
| Modifier<br>Etablissemen                           | → Motd     | e passe                                                                          |
| Nom                                                |            | Adresse                                                                          |
| Amue AVEC adresses                                 | génériques | 103 bd St Michel 75005 PARIS                                                     |
| Amue SANS adresses                                 | génériques | 34 rue Henri Noguères - Batiment B 34090 MONTPELLIER 🥢 🔍 💼                       |
| AMUE - DSER Produits                               |            | Parc Euromédecine, le Fouquet, 34 rue H Nogueres 34098 MONTPELLIER CEDEX 5 💋 🔍 📅 |

ရာဂငစ်စ

- 1. Cliquer sur visualisation <u></u>
- 2. La liste des correspondants apparaît en premier
- 3. Descendre la page avec l'ascenseur

VOTRE COMPTE

- 4. Vous accédez à la liste de vos applications en production :
  - la version installée
  - les informations afférentes au serveur

|                                                                                                | COMPTE           |                |            |        | POQ   | sée           |
|------------------------------------------------------------------------------------------------|------------------|----------------|------------|--------|-------|---------------|
| IABUCO                                                                                         |                  |                |            |        |       |               |
| Prénom                                                                                         | Nom              | Adresse E-mail |            | Profil | Dif.  |               |
| Katryn                                                                                         | D                | l@am           | ue.fr      |        | x     | - 🗇 🔍         |
| Raphaele                                                                                       | G                | )@am           | ue.fr      |        | х     | - <del></del> |
| Ajouter                                                                                        | ÷                |                |            |        |       |               |
| Ajouter Applicatio                                                                             | →                | uction         |            |        |       |               |
| Ajouter<br>Applicatio<br>APOGEE - 4301a<br>Liste fonctionne<br>Liste Technique                 |                  | uction         |            |        |       |               |
| Ajouter<br>Applicatic<br>APOGEE - 4301a<br>Liste fonctionne<br>Liste Technique<br>Type Serveur | →<br>ons en prod | uction         | Syst. expl | loit.  | Année |               |

#### Modifier la version installée

- 1. A partir de l'écran précédent, cliquer sur
- 2. La fenêtre de visualisation des informations de la version installée apparaît
- 3. Cliquer sur Modifier → Le message suivant apparaît :

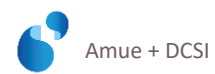

|    |           |                                                                                                    | L |
|----|-----------|----------------------------------------------------------------------------------------------------|---|
|    |           | Annonce de la page https://dadm.amue.fr :                                                                              |   |
|    |           | Vous allez faire une demande de mise à jour de vos informations : celle-ci sera effective après validation par l'Amue. |   |
|    |           | ОК                                                                                                    |   |
| 4. | Complét   | er/modifier                                                                                                    |   |
| 5. | Cliquer s | ur Validation →                                                                                                    |   |

6. Le message suivant apparaît en haut de l'écran :

Votre demande a été envoyée à nos services. Merci de votre participation.

Le service assistance de l'Amue doit valider vos modifications.

Un courriel automatique du service assistance vous sera adressé pour vous confirmer que votre demande de modification du compte installation a été validée.

#### Modifier les informations afférentes au serveur

 A partir de l'écran vu en introduction de ce chapitre, cliquer sur Le message suivant apparaît :

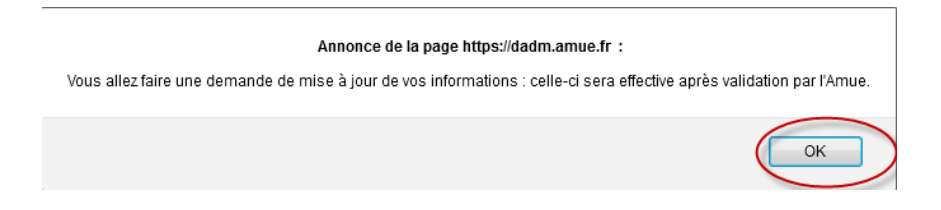

La fenêtre de création des informations du serveur apparaît.

- 2. Apporter les compléments/modifications souhaitées
- 3. Cliquer sur Ajouter

### Visualiser vos demandes d'assistance

Après votre 1<sup>ère</sup> identification à l'espace des correspondants, Cf § "L'espace des correspondants pour les téléchargements", il vous est possible d'accéder à la liste :

1\_de vos demandes d'assistance en cours (non terminées) 2\_de vos demandes déjà traitées.

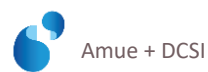

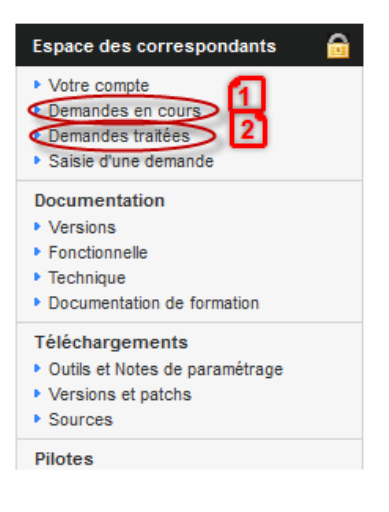

### DEMANDES D'ASSISTANCE EN COURS

- 1. Cliquer sur "demandes en cours"
- Si vous ne l'avez pas encore renseignée, une 2<sup>ème</sup> identification vous est demandée cf § "Votre compte pour l'accès à la base de demande d'assistance", "Renseigner votre login et mot de passe"
- 3. La liste de toutes vos demandes en cours s'affiche
  - Demandes en cours de traitement
  - Demandes en attente de réponse
  - Demandes en attente de validation
  - Demandes en attente de décision
  - Demandes en maintenance
- 4. Cliquer sur la demande voulue.

### **DEMANDES TRAITEES**

- 1. Cliquer sur "demandes traitées"
- Si vous ne l'avez pas encore renseignée, une 2<sup>ème</sup> identification vous est demandée cf § 4.3.2 "Votre compte pour l'accès à la base de demande d'assistance", "Renseigner votre login et mot de passe"
- 3. La liste de vos demandes traitées s'affiche
- 4. Cliquer sur la demande voulue.

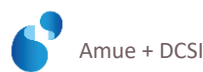

Amue + 103 bd Saint-Michel + 75005 Paris + 181 place E. Granier + 34000 Montpellier www.amue.fr

+